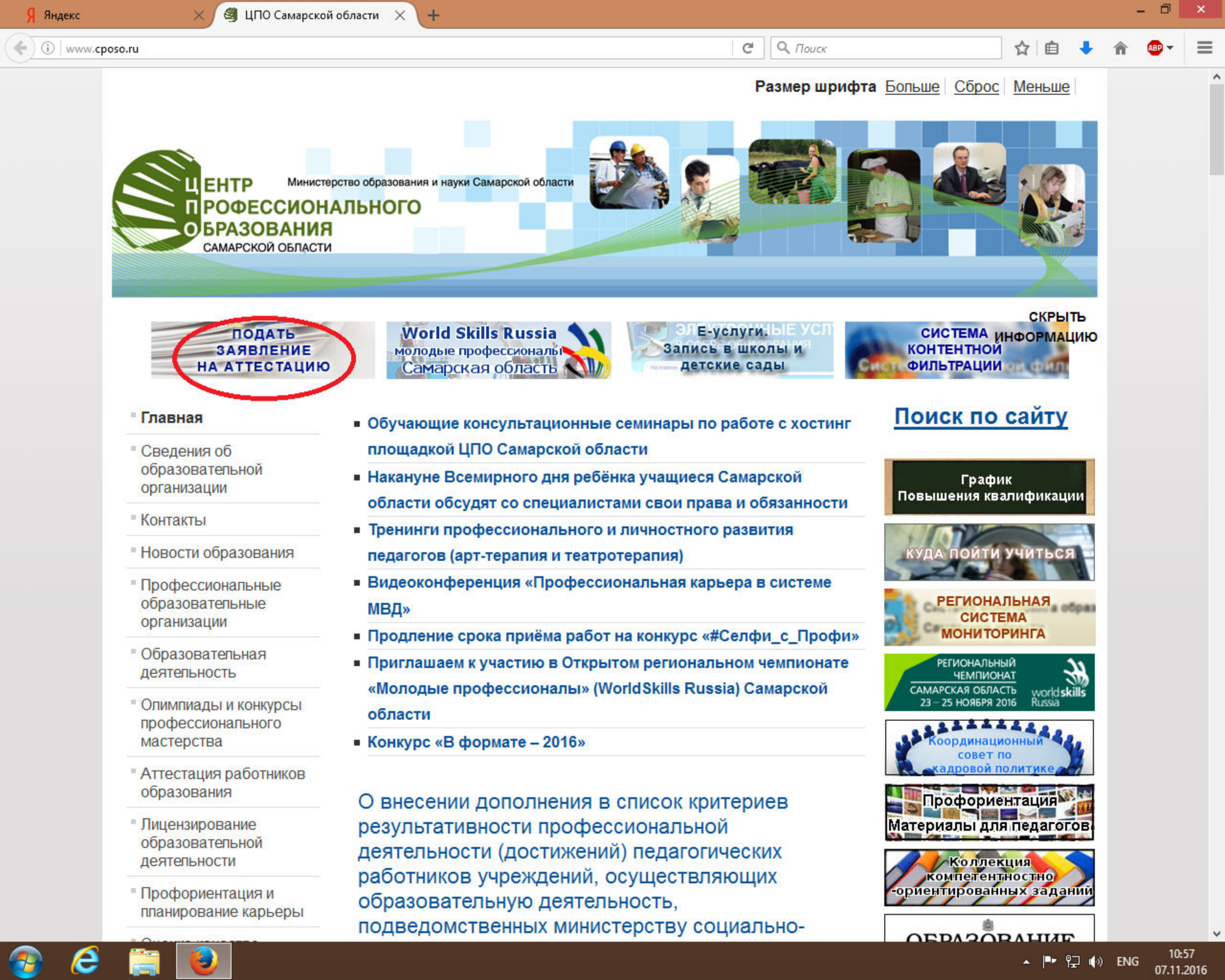

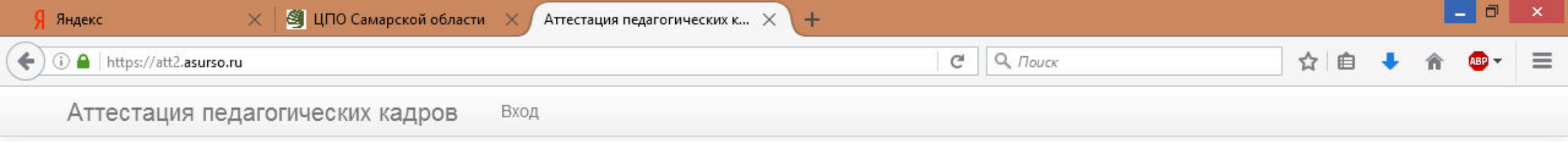

# Подача заявления на аттестацию

Внимание! Если Вы претендуете на аттестацию по особой форме, необходимо лично предоставить письменное заявление и заверенные директором Вашей организации копии документов подтверждающие наличие наград (побед учащихся) для особой формы аттестации по адресу г. Самара, ул. Ново-садовая 106"Ж", кабинет 208.

На данной странице Вы сможете подать заявление на аттестацию. Выберите интересующий Вас вариант:

Подача заявления с бумажным портфолио

Подача заявления с электронным портфолио (не по всем должностям)

Если Вы подаете заявление с электронным порфолио и уже получили пароль от кабинета воспользуйтесь входом для аттестуемых

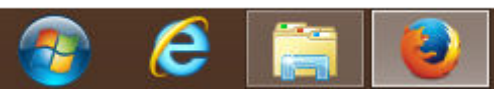

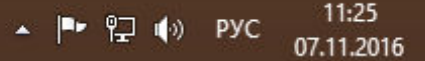

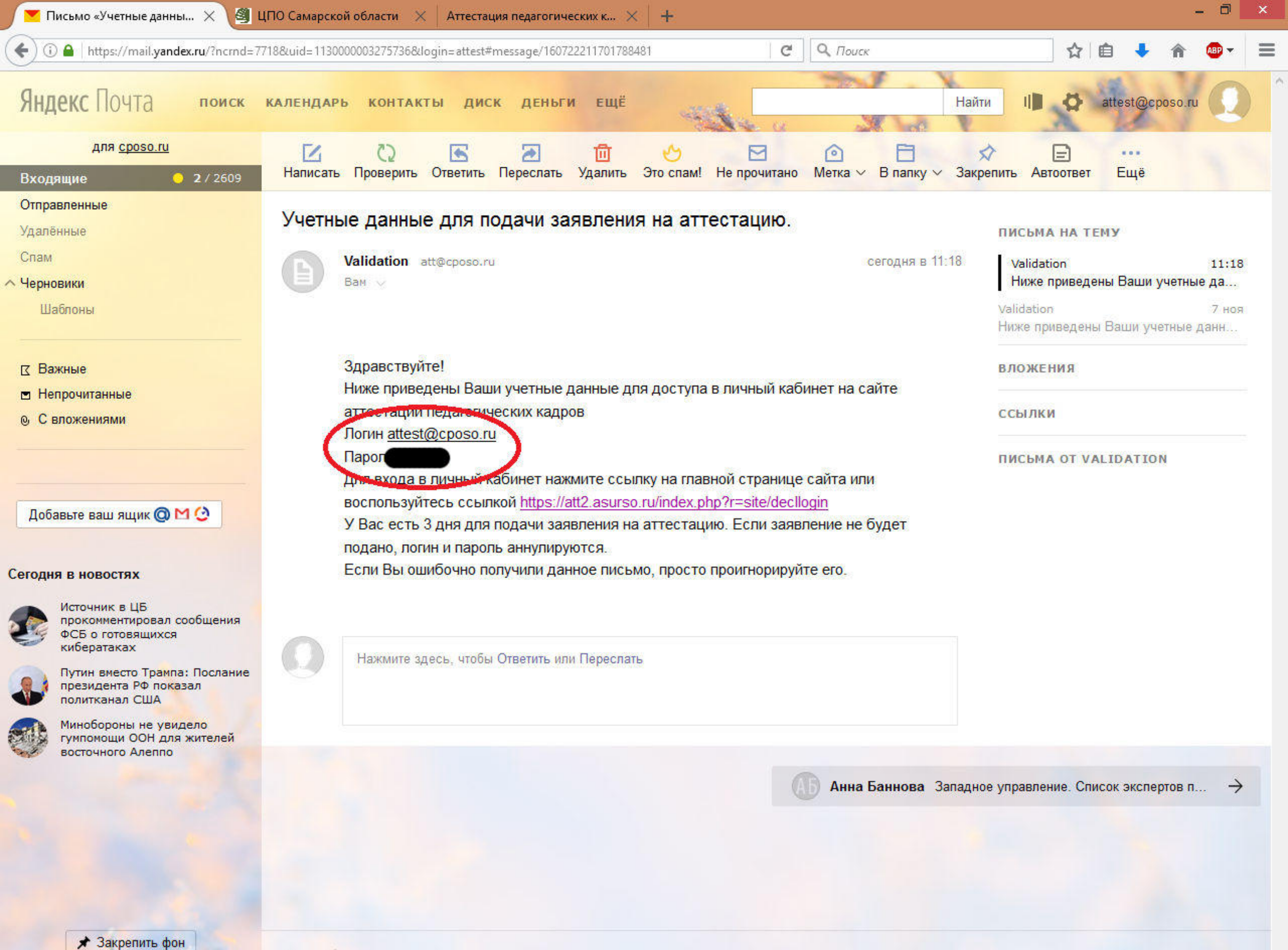

◎≫

📕 Лёгкая версия

Помощь Реклама © 2001-2016, Яндекс

🔺 🏴 🔛 🍈 ENG

12:32

02.12.2016

| 🛛 👅 Письмо «Учетные данны 🗙 🖉 ЦПО Самарской области          | × Аттестация педагогических к × + |          |         | - 0   | × |
|--------------------------------------------------------------|-----------------------------------|----------|---------|-------|---|
| ( ) P A   https://att.asurso.ru/index.php?r=site/declcabinet | C                                 | Q, Поиск | ☆ 自 🕹 1 | h 🐠 - | ≡ |
| Аттестация педагогических кадров                             | Выход (attest@cposo.ru)           |          |         |       |   |
| Личный кабинет аттестуемого                                  |                                   |          |         |       |   |
|                                                              |                                   |          |         |       |   |

### Заявления

Для начала процедуры аттестации Вам необходимо в срок до 0 часов 00 минут 05.12.2016 подать заявление на аттестацию. Для подачи заявления нажмите кнопку "Подать заявление". В случае если заявление не будет подано в срок, вход в личный кабинет будет заблокирован.

+ Подать заявление

## Портфолио

© 2014-2016 ЦПО Самарской области.

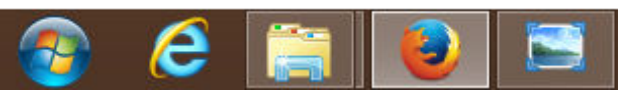

•

| 🔻 Письмо «Учетные данны 🗙 🛛 🗐 ЦПО Самарской облас         | ти 🗙 Аттестация педагогических к 🗙 | +         |     |   | -        |   | × |
|-----------------------------------------------------------|------------------------------------|-----------|-----|---|----------|---|---|
| (i) ▲   https://att.asurso.ru/index.php?r=site/declcreate |                                    | С С Лоиск | ☆ 自 | + | <b>^</b> | - | ≡ |
| Аттестация педагогических кадров                          | Выход (attest@cposo.ru)            |           |     |   |          |   | ^ |

# Заполнение заявления на аттестацию

Внимание!!! Если Ваше заявление зарегистрировано внести изменения (исправления) ри наличии источного наименования учреждения неи других ошибок можно только ЛИЧНО в отделе аттестации ЦПО Самарской области при предсланении паспорта. Заполняйте все поля в заявлении без ошибок.

Если Вы претендуете на аттестацию по особой форме, необходимо лично предоставить письменное заявление и заверенные директором Вашей организации копии документов подтверждающие наличие наград (побед учащихся) для особой формы аттестации по адресу г. Самара, ул. Ново-садовая 106"Ж", кабинет 208.

Поля помеченные \* обязательны для заполнения.

## Сведения об аттестуемом

| Имя *Отчество *                              | 1мя *<br>Отчество *<br>Луниципалитет *<br>Выберите муниципалитет v                                      |                                   |             |  |
|----------------------------------------------|----------------------------------------------------------------------------------------------------|-----------------------------------|-------------|--|
| Отчество *                                   | Отчество *<br>Луниципалитет *<br>Выберите муниципалитет<br>Полное наименование учреждения (по уставу) * | Имя *                             |             |  |
|                                              | Луниципалитет *<br>Выберите муниципалитет •<br>Полное наименование учреждения (по уставу) *             | Отчество *                        |             |  |
| муниципалитет                                | Выберите муниципалитет   Колное наименование учреждения (по уставу) *                                   | Муниципалитет *                   |             |  |
| Выберите муниципалитет                       | Іолное наименование учреждения (по уставу) *                                                            | Выберите муниципалитет            | ~           |  |
| Полное наименование учреждения (по уставу) * |                                                                                                    | Полное наименование учреждения (п | о уставу) * |  |
|                                              |                                                                                                    |                                   |             |  |
|                                              |                                                                                                    |                                   |             |  |
|                                              |                                                                                                    |                                   |             |  |

Должность \*

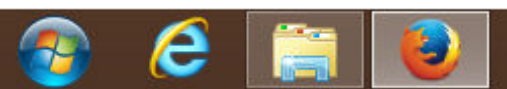

| Письмо «Учетные данны 🗙 📓 ЦПО Самарской области 🛛 🗙 Аттестация педагогическ                | их к × +                      |                  |    |   | -        |   |
|--------------------------------------------------------------------------------------------|-------------------------------|------------------|----|---|----------|---|
| https://att.asurso.ru/index.php?r=site/declcreate                                          | C C                           | <b>Q</b> . Поиск | ☆自 | + | <b>^</b> | • |
| Аттестация педагогических кадров Выход (attest@cposo.ru)                                   |                               |                  |    |   |          |   |
| Отчество *                                                                                 |                               |                  |    |   |          |   |
| сидорович                                                                                  |                               |                  |    |   |          |   |
| Муниципалитет *                                                                            |                               |                  |    |   |          |   |
| городской округ Новокуйбышевск                                                             |                               |                  |    |   |          |   |
| Полное наименование учреждения (по уставу) *                                               |                               |                  |    |   |          |   |
| государственное бюджетное учреждение средняя общеобразовательная школ<br>Самарской области | а № 55 города Новокуйбышевска |                  |    |   |          |   |
| Краткое наименование учреждения *                                                          |                               |                  |    |   |          |   |
| ГБУ СОШ № 55 г.Новокуйбышевска                                                             |                               |                  |    |   |          |   |
| Должность *                                                                                |                               |                  |    |   |          |   |
| Педагог дополнительного образования                                                        |                               | ~                |    |   |          |   |
| Предмет (для учителей)                                                                     |                               |                  |    |   |          |   |
| Выберите предмет                                                                           | ~                             |                  |    |   |          |   |
| Другой предмет (укажите в род.падеже)                                                      |                               |                  |    |   |          |   |
|                                                                                            |                               |                  |    |   |          |   |
| Фамилия в дательном падеже (например, Ивановой) *                                          |                               |                  |    |   |          |   |
| сидорову                                                                                   |                               |                  |    |   |          |   |
| Имя в дательном падеже (например, Елене) *                                                 |                               |                  |    |   |          |   |
| сидору                                                                                     |                               |                  |    |   |          |   |
| Отчество в дательном падеже (например, Васильевне) *                                       |                               |                  |    |   |          |   |
| сидоровичу                                                                                 |                               |                  |    |   |          |   |

Прошу аттестовать меня:

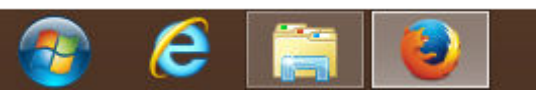

~

| (i)                                                      | C C | <b>Q</b> . Поиск | ☆ 自 ♣ | 🏫 🐠 🕶 | ≡ |
|----------------------------------------------------------|-----|------------------|-------|-------|---|
| Аттестация педагогических кадров Выход (attest@cposo.ru) |     |                  |       |       | ^ |
| Прошу аттестовать меня:                                  |     |                  |       |       |   |
| Желаемый год аттестации *                                |     |                  |       |       |   |

| па квалификационную категорию | на | квалис | рикац | ионну | ю кат | егорию |
|-------------------------------|----|--------|-------|-------|-------|--------|
|-------------------------------|----|--------|-------|-------|-------|--------|

v

v

Высшая

2017

Сведения о квалификационной категории (заполняется независимо от окончания срока действия квалификационной

| категории)                                                                                                    |
|----------------------------------------------------------------------------------------------------|
| Квалификационная категория                                                                                                  |
| Высшая                                                                                                    |
| Срок действия квалификацион, ой категории                                                                                   |
| 24.02.2017                                                                                                    |
| Файл аттестационного листа (прикреплять обязательно на высшую категорию; размер файла не более 5 Мб; форматы jpg, gif, png) |
| Обзор Файл не выбран.<br>Сведения о стаже                                                                                   |
| Стаж педагогической работы (полных лет) *                                                                                   |
| Выберите значение                                                                                                    |
| Стаж в данном учреждении (полных лет) *                                                                                     |
| Выберите значение                                                                                                    |
| Стаж в данной должности (полных лет) *                                                                                      |
| Выберите значение                                                                                                    |
|                                                                                                    |

Контактные данные

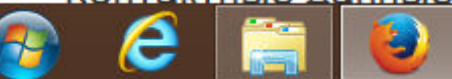

| ) 🔒 https://att. <b>asurso.ru</b> /index.php?r=site/declcreate                                                                 |                          | C) (            | Р О Поиск      |            | ☆     | Ê    | +    | <b>^</b> | - |
|----------------------------------------------------------------------------------------------------|--------------------------|-----------------|----------------|------------|-------|------|------|----------|---|
| аттестация педагогических кадров                                                                                               | Выход (attest@cposo.ru)  |                 |                |            |       |      |      |          |   |
| высшая                                                                                                    |                          |                 |                |            |       |      |      |          |   |
|                                                                                                    |                          |                 |                |            |       |      |      |          |   |
| ведения о квалификационной кат                                                                                                 | егории (заполняется неза | ависимо от окон | чания срока де | ействия кв | алифи | каці | ионн | ой       |   |
| Сведения о квалификационной кат                                                                                                | егории (заполняется неза | ависимо от окон | чания срока де | ействия кв | алифи | каци | ионн | ОЙ       |   |
| Сведения о квалификационной кат<br>атегории)                                                                                   | егории (заполняется неза | ависимо от окон | чания срока де | ействия кв | алифи | каці | ионн | ой       |   |
| Сведения о квалификационной кат<br>атегории)<br>валификационная категория                                                      | егории (заполняется неза | ависимо от окон | чания срока де | ействия кв | алифи | каці | ИОНН | ОЙ       |   |
| Сведения о квалификационной кат<br>атегории)<br>валификационная категория<br>Высшая                                            | егории (заполняется неза | ависимо от окон | чания срока де | ействия кв | алифи | каці | ионн | ой       |   |
| Сведения о квалификационной кат<br>атегории)<br>валификационная категория<br>Высшая<br>рок действия квалификационной категории | егории (заполняется неза | ависимо от окон | чания срока де | ействия кв | алифи | каці | ионн | ой       |   |

| Фаил | Dopoinentya-1 | г.раг не може | гоыть загружен. | Разрешена загрузка файлов | только со следующими расширениям | ли. jpg, gii, pr |
|------|---------------|---------------|-----------------|---------------------------|----------------------------------|------------------|
|      |               |               |                 |                           |                                  |                  |

# Сведения о стаже

Обзор...

| Стаж педагог | ческой работы (полных л | лет) * |
|--------------|-------------------------|--------|
| 15           | ~                       |        |
| Стаж в данно | и учреждении (полных ле | ет) *  |
| 15           | ~                       |        |

Файл не выбран.

| Стаж в данной | должности | (полных лет) |
|---------------|-----------|--------------|

2055575

15 🗸

# Контактные данные

Номер сотового телефона

8( 927

Номер стационарного телефона (служебный или домашний)

8(846) 352533

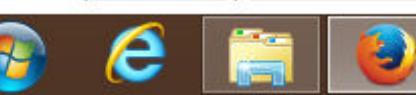

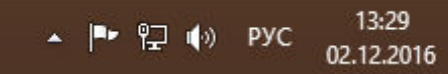

| i) 🔒   https://att. <b>asur</b>                                                                                                    | <b>so.ru</b> /index.php?r≈site/declcreate                                                                                                    |                                                                                                    | C C                                            | <b>Q</b> , Поиск                                   | <br>☆ 自 | • 1 | N (1819) - |
|----------------------------------------------------------------------------------------------------|----------------------------------------------------------------------------------------------------|----------------------------------------------------------------------------------------------------|------------------------------------------------|----------------------------------------------------|---------|-----|------------|
| Аттестация п                                                                                                    | едагогических кадров                                                                                                    | Выход (attest@cposo.ru)                                                                                |                                                |                                                    |         |     |            |
| Келаемый год ат                                                                                                    | тестации *                                                                                                    |                                                                                                    |                                                |                                                    |         |     |            |
| 2017                                                                                                    | ¥                                                                                                    |                                                                                                    |                                                |                                                    |         |     |            |
| а квалификацион                                                                                                    | нную категорию *                                                                                                    |                                                                                                    |                                                |                                                    |         |     |            |
| Высшая                                                                                                    |                                                                                                    | <b>~</b>                                                                                               |                                                |                                                    |         |     |            |
| категории)                                                                                                    |                                                                                                    |                                                                                                    |                                                |                                                    |         |     |            |
| Квалификационна                                                                                                    | ая категория                                                                                                    |                                                                                                    |                                                |                                                    |         |     |            |
|                                                                                                    |                                                                                                    |                                                                                                    |                                                |                                                    |         |     |            |
| Высшая                                                                                                    |                                                                                                    | <b>~</b>                                                                                               |                                                |                                                    |         |     |            |
| Высшая<br>Срок действия ква                                                                                                    | алификационной категории                                                                                                    | ✓                                                                                                    |                                                |                                                    |         |     |            |
| Высшая<br>Срок действия ква<br>24.02.2017<br>Райл аттестацион                                                                                                    | алификационной категории<br>чисто виста (прикреплять обязат                                                                                                    | <ul> <li>ельно на высшую категорию; размер ф</li> </ul>                                                | айла не более 5 Мб; фо                         | рматы jpg, gif, png)                               |         |     |            |
| Высшая<br>Срок действия ква<br>24.02.2017<br>Райл аттестацион<br>Обзор Аттес<br>Райл Бероіреріуа<br>Сведения о                                                                                | алификационной категории<br>чисте виста (прикреплять обязат<br>т. лист Сидоров.docx<br>а-1 pdf' не может оыть загружен.<br>Стаже                                                                                        | <ul> <li>ельно на высшую категорию; размер ф</li> <li>Разрешена загрузка файлов только со с</li> </ul> | айла не более 5 Мб; фо<br>следующими расширені | рматы jpg, gif, png)<br>іями: jpg, gif, png, jpeg. |         |     |            |
| Высшая<br>Срок действия ква<br>24.02.2017<br>Райл аттестацион<br>Обзор Аттес<br>Райл Веревренуя<br>Сведения о                                                                                 | алификационной категории<br>жего виста (прикреплять обязат<br>т. лист Сидоров.docx<br>а-1 pdf" не может оыть загружен.<br><b>стаже</b><br>кой работы (полных лет) *                                                     | <ul> <li>ельно на высшую категорию; размер ф</li> <li>Разрешена загрузка файлов только со о</li> </ul> | айла не более 5 Мб; фо<br>следующими расширени | рматы jpg, gif, png)<br>іями: jpg, gif, png, jpeg. |         |     |            |
| Высшая<br>Срок действия ква<br>24.02.2017<br>Файл аттестацион<br>Обзор Аттес<br>Файл Веревения о<br>Сведения о<br>Стаж педагогичес<br>15                                                      | алификационной категории<br>жего виста (доикреплять обязат<br>т. лист Сидоров.docx<br>а-1 odf" не может обіть загружен.<br>Стаже<br>кой работы (полных лет) *                                                           | <ul> <li>ельно на высшую категорию; размер ф</li> <li>Разрешена загрузка файлов только со с</li> </ul> | айла не более 5 Мб; фо<br>следующими расширені | рматы jpg, gif, png)<br>іями: jpg, gif, png, jpeg. |         |     |            |
| Высшая<br>Срок действия ква<br>24.02.2017<br>Файл аттестацион<br>Обзор Аттес<br>Файл Береілеліуа<br>Сведения о<br>Стаж педагогичес<br>15<br>Стаж в данном учр                                 | алификационной категории<br>чисто виста (прикреплять обязат<br>т. лист Сидоров.docx<br>а-1 pdf" не может оыть загружен.<br>СТАЖЕ<br>кой работы (полных лет) *<br><br>реждении (полных лет) *                            | <ul> <li>ельно на высшую категорию; размер ф</li> <li>Разрешена загрузка файлов только со с</li> </ul> | айла не более 5 Мб; фо<br>:ледующими расширені | рматы jpg, gif, png)<br>іями: jpg, gif, png, jpeg. |         |     |            |
| Высшая<br>Срок действия ква<br>24.02.2017<br>Файл аттестацион<br>Обзор Аттест<br>Файл Вереврения<br>Сведения о<br>Стаж педагогичес<br>15<br>Стаж в данном учр<br>15                           | алификационной категории<br>чето виста (дрикреплять обязат<br>т. лист Сидоров.docx<br>а-1 pdf" не может обть загружен.<br>СТАЖЕ<br>кой работы (полных лет) *<br>реждении (полных лет) *                                 | ельно на высшую категорию; размер ф<br>Разрешена загрузка файлов только со                             | айла не более 5 Мб; фо<br>:ледующими расширени | рматы jpg, gif, png)<br>іями: jpg, gif, png, jpeg. |         |     |            |
| Высшая<br>Срок действия ква<br>24.02.2017<br>Файл аттестацион<br>Обзор Аттес<br>Файл Вероврения<br>Сведения о<br>Стаж педагогичес<br>15<br>Стаж в данном учр<br>15<br>Стаж в данной дол       | алификационной категории<br>чисто виста (прикреплять обязат<br>т. лист Сидоров.docx<br>а.1 ndf" не можьт оыть загружен.<br>Стаже<br>кой работы (полных лет) *<br>реждении (полных лет) *<br>у<br>лжности (полных лет) * | ельно на высшую категорию; размер ф<br>Разрешена загрузка файлов только со                             | айла не более 5 Мб; фо<br>следующими расширени | рматы jpg, gif, png)<br>іями: jpg, gif, png, jpeg. |         |     |            |
| Высшая<br>Срок действия ква<br>24.02.2017<br>Файл аттестацион<br>Обзор Аттес<br>Файл Боровоенуя<br>Сведения о<br>Стаж педагогичес<br>15<br>Стаж в данном учр<br>15<br>Стаж в данной дол<br>15 | алификационной категории<br>чисто виста (прикреплять обязат<br>т. лист Сидоров.docx<br>а-1 ndf" не может оыть загружен.<br>СТАЖЕ<br>кой работы (полных лет) *<br>реждении (полных лет) *<br>лжности (полных лет) *      | ельно на высшую категорию; размер ф<br>Разрешена загрузка файлов только со                             | айла не более 5 Мб; фо<br>:ледующими расширені | рматы jpg, gif, png)<br>іями: jpg, gif, png, jpeg. |         |     |            |

Номер сотового телефона

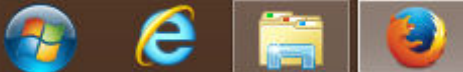

¥

| 📉 Письмо «Учетные данны 🗙 📓 ЦПО Самарской области 🛛 🗙 Аттестация педагогических к 🗙 | +         | - 8        | × |
|-------------------------------------------------------------------------------------|-----------|------------|---|
| (i) A https://att.asurso.ru/index.php?r=site/declcreate                             | С С Поиск | ☆ 自 🔸 兪 🐵▼ | ≡ |
| Аттестация педагогических кадров Выход (attest@cposo.ru)                            |           |            | ^ |
| Стаж в данной должности (полных лет) * 15                                           |           |            |   |
| Контактные данные                                                                   |           |            |   |
| Номер сотового телефона                                                             |           |            |   |

8( 927 ) 2055575

Номер стационарного телефона (служебный или домашний)

| 8( 846 | ) 352533 |  |
|--------|----------|--|
| 1.5.5  |          |  |

С порядком аттестации педагогических работников образовательных организаций, осуществляющих образовательную деятельность, ознакомлен(а).

\* настоящим даю свое согласие на обработку Центром профессионального образования Самарской области (директор – С.А.Ефимова, адрес: ул. Высоцкого, 10) моих персональных данных и подтверждаю, что, давая такое согласие, я действую своей волей и в своих интересах.

Согласие дается мною в целях прохождения процедуры аттестации для установления квалификационной категории педагогических работников образовательных организаций, находящихся в ведении Самарской области, муниципальных и частных организаций, осуществляющих образовательную деятельность, и распространяется на следующую информацию:

ФИО, дата рождения, должность, место работы, наличие квалификационной категории и срок ее действия, образование, стаж работы (общий, педагогический, в данной должности, в данном учреждении), сведения о повышении квалификации, телефон (домашний, служебный, сотовый), адрес электронной почты.

Настоящее согласие предоставляется на осуществление любых действий в отношении моих персональных данных, которые необходимы или желаемы для достижения указанных выше целей, включая (без ограничения) сбор, систематизацию, накопление, хранение, уточнение (обновление, изменение), использование, распространение (в том числе передача), обезличивание, блокирование, уничтожение, трансграничную передачу персональных данных, а также осуществление любых иных действий с моими персональными данными с учетом федерального законодательства. В случае неправомерного использования предоставленных мною персональных данных согласие отзывается моим письменным заявлением.

Данное согласие действует с 02.12.2016 бессрочно.

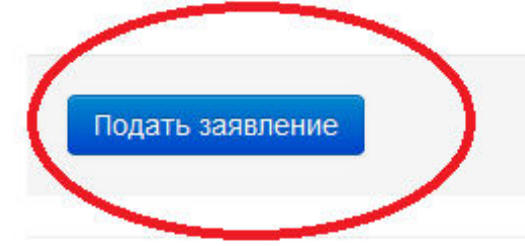

© 2014-2016 ЦПО Самарской области.

e

| Письмо «Учетные данны 🗙 🕙 ЦПО | Самарской области 🛛 🗙 | Аттестация педа  | цагогических к 🚿 | < <b>\</b> +        |                     |                 |        |        |        | -  |
|-------------------------------|-----------------------|------------------|------------------|---------------------|---------------------|-----------------|--------|--------|--------|----|
| (i)                           | /declcabinet          |                  |                  | C                   | <b>Q</b> , Поиск    |                 | ☆      | ê      | Ŧ      | â  |
| Аттестация педагогическ       | их кадров В           | ыход (attest@cpo | oso.ru)          |                     |                     |                 |        |        |        |    |
| Личный кабинет аттестуе       | мого                  |                  |                  |                     |                     |                 |        |        |        |    |
| Заявления                     |                       |                  |                  |                     |                     |                 |        |        |        |    |
| Заявление от 02.12.2016       |                       |                  |                  |                     |                     |                 |        |        |        |    |
| Заявитель                     | сидоров сидор сид     | орович           |                  |                     |                     |                 |        |        |        |    |
| Дата подачи заявления         | 02.12.2016            | 307              |                  |                     |                     |                 |        |        |        |    |
| Муниципалитет                 | городской округ Но    | вокуйбышевск     |                  |                     |                     |                 |        |        |        |    |
| Место работы                  | государственное б     | юджетное учрежи  | кдение средняя   | общеобразовательная | школа № 55 города I | Новокуйбышевска | Самаро | ской о | област | ти |
| Должность                     | Педагог дополните     | льного образова  | ания             |                     |                     |                 |        |        |        |    |
| Имеющаяся категория           | Высшая                |                  |                  |                     |                     |                 |        |        |        |    |
| Желаемая категория            | Buennag               |                  |                  |                     |                     |                 |        |        |        |    |
| Статус заявления              | Новое                 |                  |                  |                     |                     |                 |        |        |        |    |
|                               |                       |                  |                  |                     |                     | •               |        |        |        |    |
|                               |                       |                  |                  |                     |                     |                 |        |        |        |    |

# Портфолио

Крайний срок создания и заполнения портфолио 0 часов 00 минут 05.01.2017 (если портфолио не будет отправлено на проверку в указанный срок, портфолио будет удален и кабинет будет заблокирован)

+ Создать портфолио

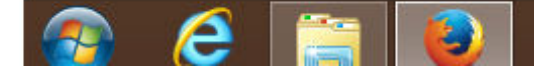

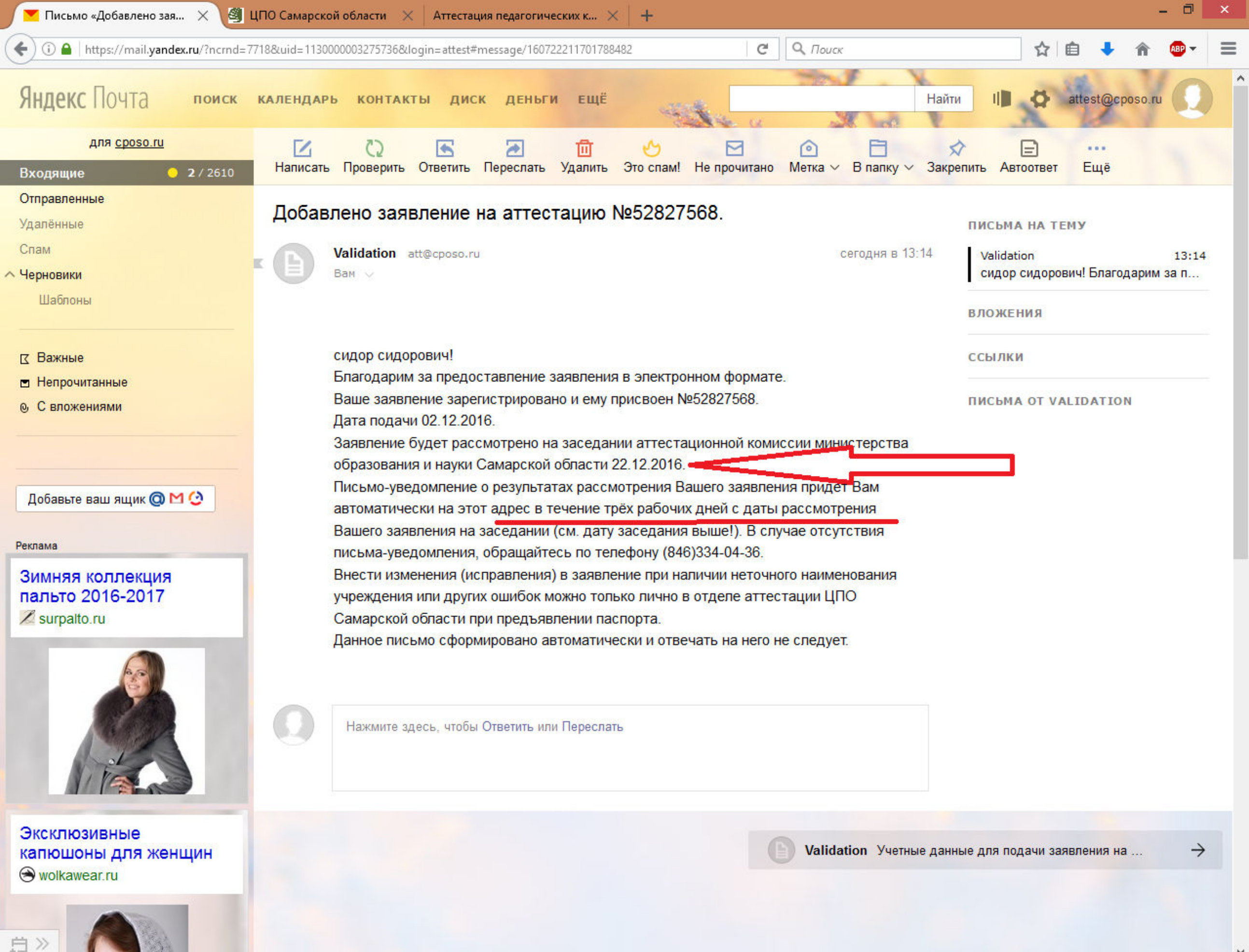

| 🛛 💌 Письмо «Учетные данны 🗙 🛛 🦉 ЦПО Самарской области    | и 🗙 Аттестация педагогических к 🗙 🕂 |           | - 🗇 🗙        |
|----------------------------------------------------------|-------------------------------------|-----------|--------------|
| (i) A https://att.asurso.ru/index.php?r=site/declcabinet |                                     | С О Поиск | ☆ 自 ♣ 斋 @マ ☰ |
| Аттестация педагогических кадров                         | Выход (attest@cposo.ru)             |           |              |

## Личный кабинет аттестуемого

### Заявления

#### Заявление от 02.12.2016

| Заявитель             | сидоров сидорович                                                                                                    |
|-----------------------|----------------------------------------------------------------------------------------------------|
| Дата подачи заявления | 02.12.2016                                                                                                    |
| Муниципалитет         | городской округ Новокуйбышевск                                                                                       |
| Место работы          | государственное бюджетное учреждение средняя общеобразовательная школа № 55 города Новокуйбышевска Самарской области |
| Должность             | Педагог дополнительного образования                                                                                  |
| Имеющаяся категория   | Высшая                                                                                                    |
| Желаемая категория    | Высшая                                                                                                    |
| Статус заявления      | Новое                                                                                                    |

## Портфолио

Клаиний срок создания и заналнения портфолио 0 часов 00 минут 05.01.2017 (если портфолио не будет отправлено на проверку в указанный срок, портфолио будет удалено и кабинет будет заблокирован)

+ Создать портфолио

© 2014-2016 ЦПО Самарской области.

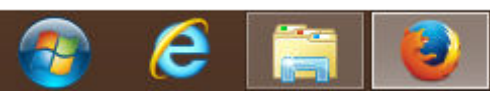

.

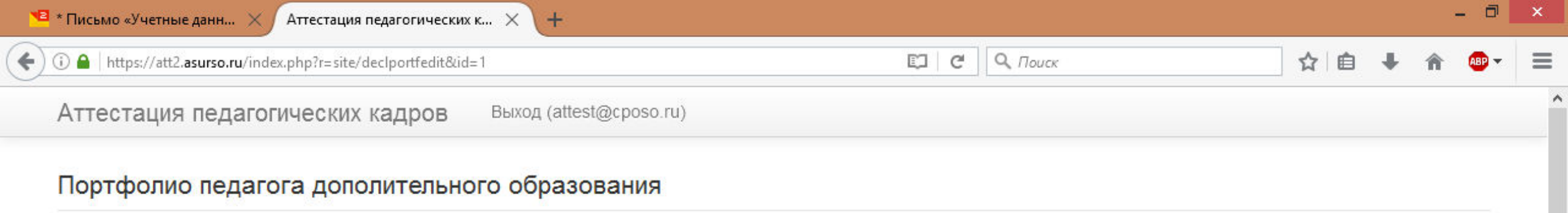

Инструкция Прикрепите все необходимые файлы и укажите все требуемые значения.

В показателях, где нужно прикрепить файлы, допускаются файлы форматов docx, doc, xls, xlsx, pdf, zip, jpg, gif, png, jpeg, pdf размером не более 5Мб.

Если Вы хотите заменить какой-либо файл, просто еще раз загрузите его и сохраните раздел.

В случае если Вы хотите удалить прикрепленный файл, поставьте галку в столбце "удалить" и сохраните раздел.

После заполнения каждого раздела, необходимо нажать кнопку "Сохранить" внизу раздела.

Для отправки портфолио на проверку в разделе 4 установите галку напротив "Портфолио полностью готов, сдать на проверку". В этом случае портфолио будет отправлен на проверку экспертам и станет недоступным для редактирования.

Отправка портфолио на проверку возможна только после положительного рассмотрения заявления на аттестацию.

Для перехода в нужный раздел воспользуйтесь ссылками с названиями разделов.

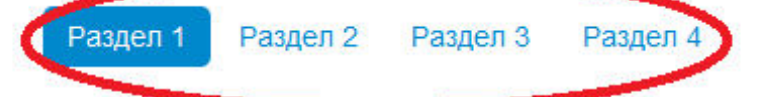

#### Создание условий для получения стабильных положительных результатов освоения обучающимися образовательных программ

| Показатель                                                                                                    | Значение | Изменить              | Удалить |
|----------------------------------------------------------------------------------------------------|----------|-----------------------|---------|
| Результаты освоения обучающимися образовательных программ (по итогам мониторингов)                                                                                                    |          |                       |         |
| Справка по итогам мониторинга, заверенная руководителем ОО                                                                                                    |          | Обзор Файл не выбран. |         |
| Копия справки по итогам мониторинга, проводимого муниципальным (региональным) органом управления образованием либо уполномоченными экспертными структурами, заверенная руководителем ОО |          | Обзор Файл не выбран. |         |
| Сохранность контингента обучающихся                                                                                                    |          |                       |         |
| Таблица, подтверждающая сохранность контингента обучающихся в межаттестационный период,<br>заверенная руководителем ОО                                                                  |          | Обзор Файл не выбран. |         |
| Отсутствие административных взысканий, обоснованных жалоб от участников образовательных отно                                                                                            | ошений   |                       |         |
| Справка руководителя ОО о наличии/отсутствии административных взысканий, обоснованных жалоб от<br>участников образовательных отношений                                                  |          | Обзор Файл не выбран. |         |

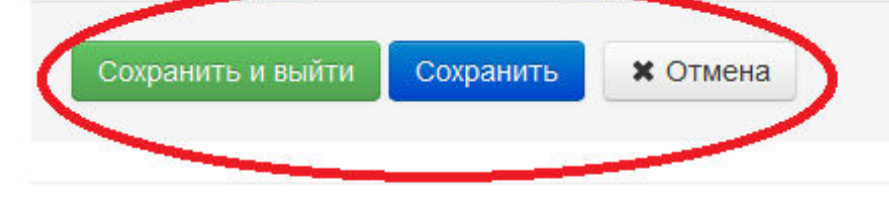

© 2014-2016 ЦПО Самарской области.

e

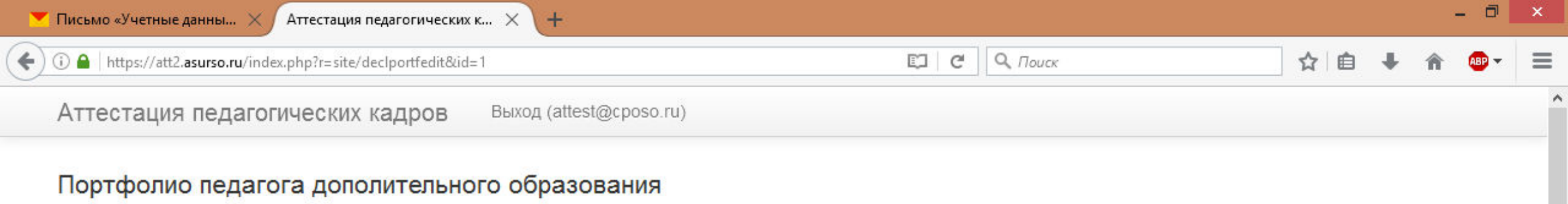

Инструкция. Прикрепите все необходимые файлы и укажите все требуемые значения.

В показателях, где нужно прикрепить файлы, допускаются файлы форматов docx, doc, xls, xlsx, pdf, zip, jpg, gif, png, jpeg, pdf размером не более 5Мб.

Если Вы хотите заменить какой-либо файл, просто еще раз загрузите его и сохраните раздел.

В случае если Вы хотите удалить прикрепленный файл, поставьте галку в столбце "удалить" и сохраните раздел.

После заполнения каждого раздела, необходимо нажать кнопку "Сохранить" внизу раздела.

Для отправки портфолио на проверку в разделе 4 установите галку напротив "Портфолио полностью готов, сдать на проверку". В этом случае портфолио будет отправлен на проверку экспертам и станет недоступным для редактирования.

Отправка портфолио на проверку возможна только после положительного рассмотрения заявления на аттестацию.

Для перехода в нужный раздел воспользуйтесь ссылками с названиями разделов.

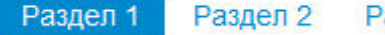

2 Раздел 3 Раздел 4

#### Создание условий для получения стабильных положительных результатов освоения обучающимися образовательных программ

| Показатель                                                                                                    | Значение                                | Изменить                                        | Удалить |
|----------------------------------------------------------------------------------------------------|-----------------------------------------|-------------------------------------------------|---------|
| Результаты освоения обучающимися образовательных программ (по и                                                                                                    | гогам мониторингов)                     |                                                 |         |
| Справка по итогам мониторинга, заверенная руководителем ОО                                                                                                    | р.1 справка (по итогам мониторинга).jpg | Обзор Файл не выбран.                           |         |
| Копия справки по итогам мониторинга, проводимого муниципальным<br>(региональным) органом управления образованием либо уполномоченными<br>экспертными структурами, заверенная руководителем ОО |                                         | Обзор р.1 копия справки (мониторинг регион).јру |         |
| Сохранность контингента обучающихся                                                                                                    |                                         |                                                 |         |
| Таблица, подтверждающая сохранность контингента обучающихся в<br>межаттестационный период, заверенная руководителем ОО                                                                        |                                         | Обзор р.1 справка об отсут. адм. взыскjpg       |         |
| Отсутствие административных взысканий, обоснованных жалоб от учас                                                                                                    | тников образовательных (                | отношений                                       |         |
| Справка руководителя ОО о наличии/отсутствии административных<br>взысканий, обоснованных жалоб от участников образовательных отношений                                                        |                                         | Обзор Файл не выбран.                           |         |
| $\sim$                                                                                                    |                                         |                                                 |         |
| Сохранить и выйти Сохранить 🗙 Отмена                                                                                                    |                                         |                                                 |         |

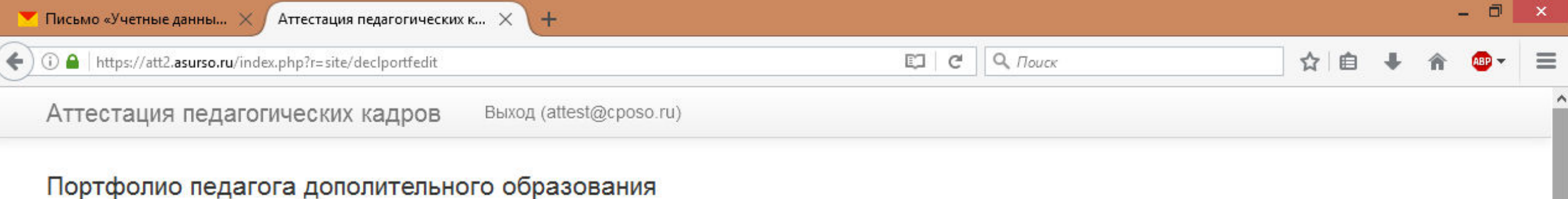

### портфолио педагога дополительного соразования

Инструкция. Прикрепите все необходимые файлы и укажите все требуемые значения.

В показателях, где нужно прикрепить файлы, допускаются файлы форматов docx, doc, xls, xlsx, pdf, zip, jpg, gif, png, jpeg, pdf размером не более 5Мб.

Если Вы хотите заменить какой-либо файл, просто еще раз загрузите его и сохраните раздел.

В случае если Вы хотите удалить прикрепленный файл, поставьте галку в столбце "удалить" и сохраните раздел.

После заполнения каждого раздела, необходимо нажать кнопку "Сохранить" внизу раздела.

Для отправки портфолио на проверку в разделе 4 установите галку напротив "Портфолио полностью готов, сдать на проверку". В этом случае портфолио будет отправлен на проверку экспертам и станет недоступным для редактирования.

Отправка портфолио на проверку возможна только после положительного рассмотрения заявления на аттестацию.

Для перехода в нужный раздел воспользуйтесь ссылками с названиями разделов.

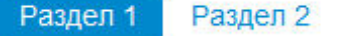

2 Раздел 3 Раздел 4

#### Создание условий для получения стабильных положительных результатов освоения обучающимися образовательных программ

| Показатель                                                                                                    | Значение                                     | Изменить              | Удалить |
|----------------------------------------------------------------------------------------------------|----------------------------------------------|-----------------------|---------|
| Результаты освоения обучающимися образовательных программ (по итогам монитори                                                                                                    | ингов)                                       |                       |         |
| Справка по итогам мониторинга, заверенная руководителем ОО                                                                                                    | р.1 справка (по итогам мониторинга).jpg      | Обзор Файл не выбран. |         |
| Копия справки по итогам мониторинга, проводимого муниципальным (региональным)<br>органом управления образованием либо уполномоченными экспертными структурами,<br>заверенная руководителем ОО | р.1 копия справки<br>(мониторинг регион).jpg | Обзор Файл не выбран. |         |
| Сохранность контингента обучающихся                                                                                                    |                                              |                       |         |
| Таблица, подтверждающая сохранность контингента обучающихся в межаттестационный период, заверенная руководителем ОО                                                                           | р.1 справка об отсут. адм.<br>взыскjpg       | Обзор Файл не выбран. |         |
| Отсутствие административных взысканий, обоснованных жалоб от участников образов                                                                                                    | зательных отношений                          |                       |         |
| Справка руководителя ОО о наличии/отсутствии административных взысканий,<br>обоснованных жалоб от участников образовательных отношений                                                        |                                              | Обзор Файл не выбран. |         |

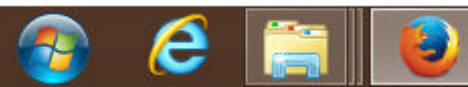

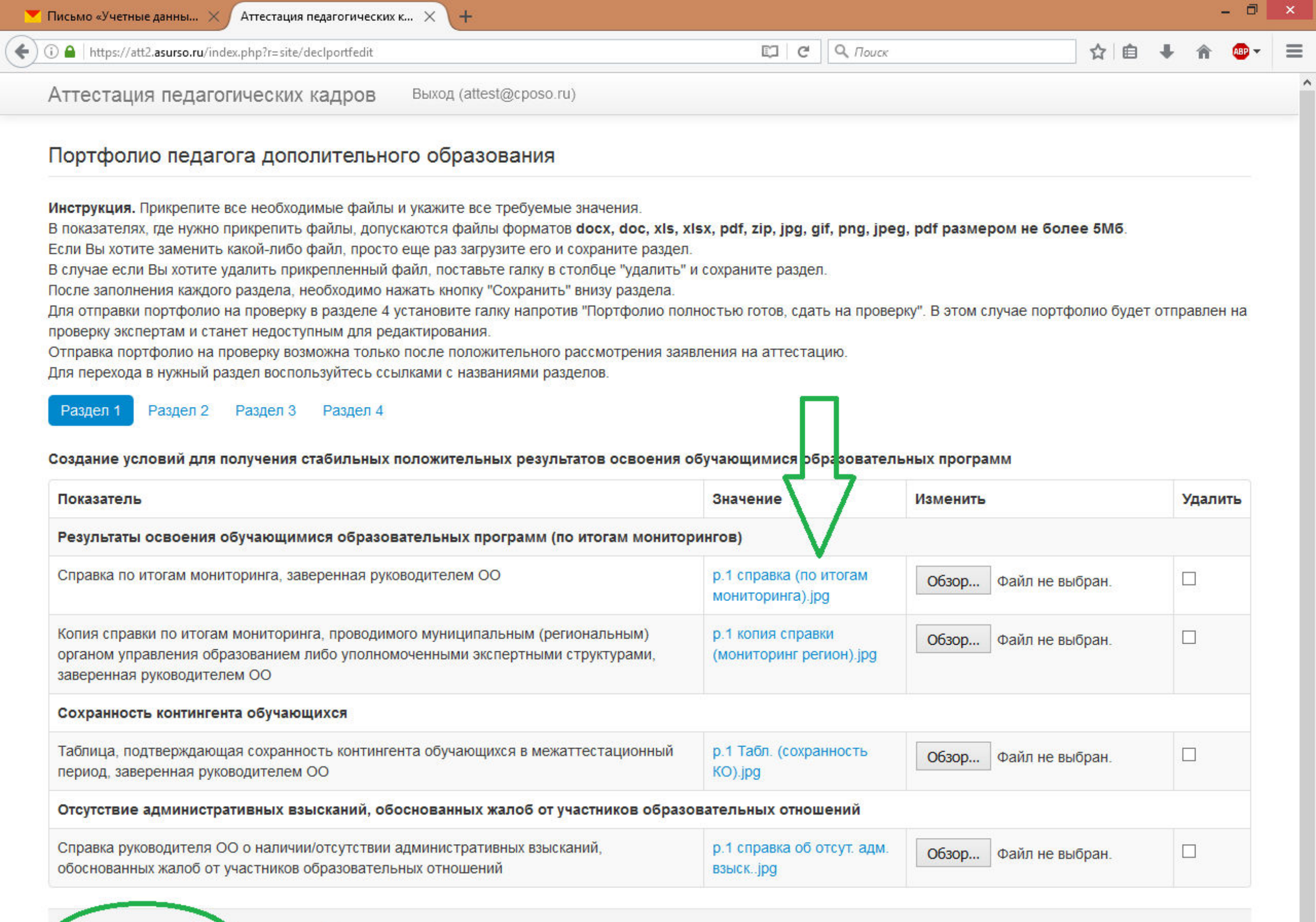

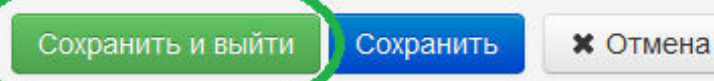

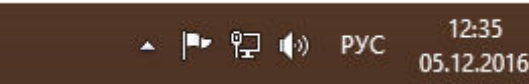

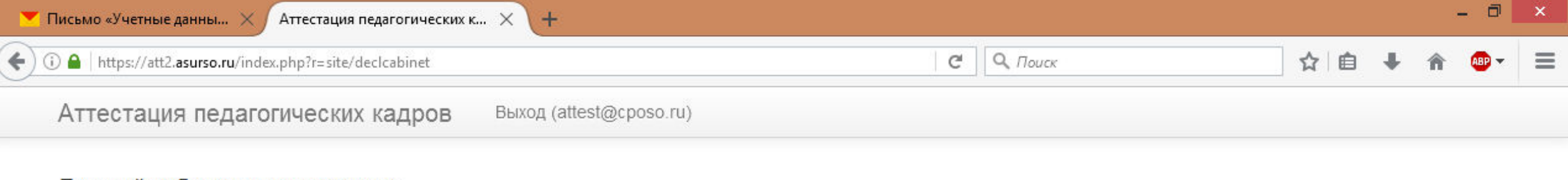

## Личный кабинет аттестуемого

### Заявления

#### Заявление от 02.12.2016

| Заявитель             | сидоров сидорович                                                                                                    |
|-----------------------|----------------------------------------------------------------------------------------------------|
| Дата подачи заявления | 02.12.2016                                                                                                    |
| Муниципалитет         | городской округ Новокуйбышевск                                                                                       |
| Место работы          | государственное бюджетное учреждение средняя общеобразовательная школа № 55 города Новокуйбышевска Самарской области |
| Должность             | Педагог дополнительного образования                                                                                  |
| Имеющаяся категория   | Высшая                                                                                                    |
| Желаемая категория    | Высшая                                                                                                    |
| Статус заявления      | Вработе                                                                                                    |
|                       |                                                                                                    |

## Портфолио

Крайний срок создания и заполнения портфолио 0 часов 00 минут 05.01.2017 (если портфолио не будет отправлено на проверку в указанный срок, портфолио будет удалено и кабинет будет заблокирован)

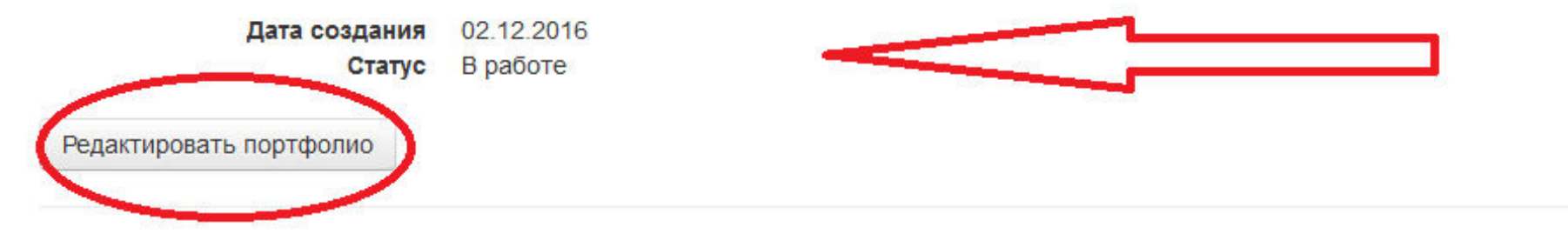

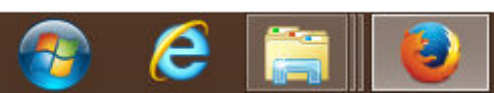

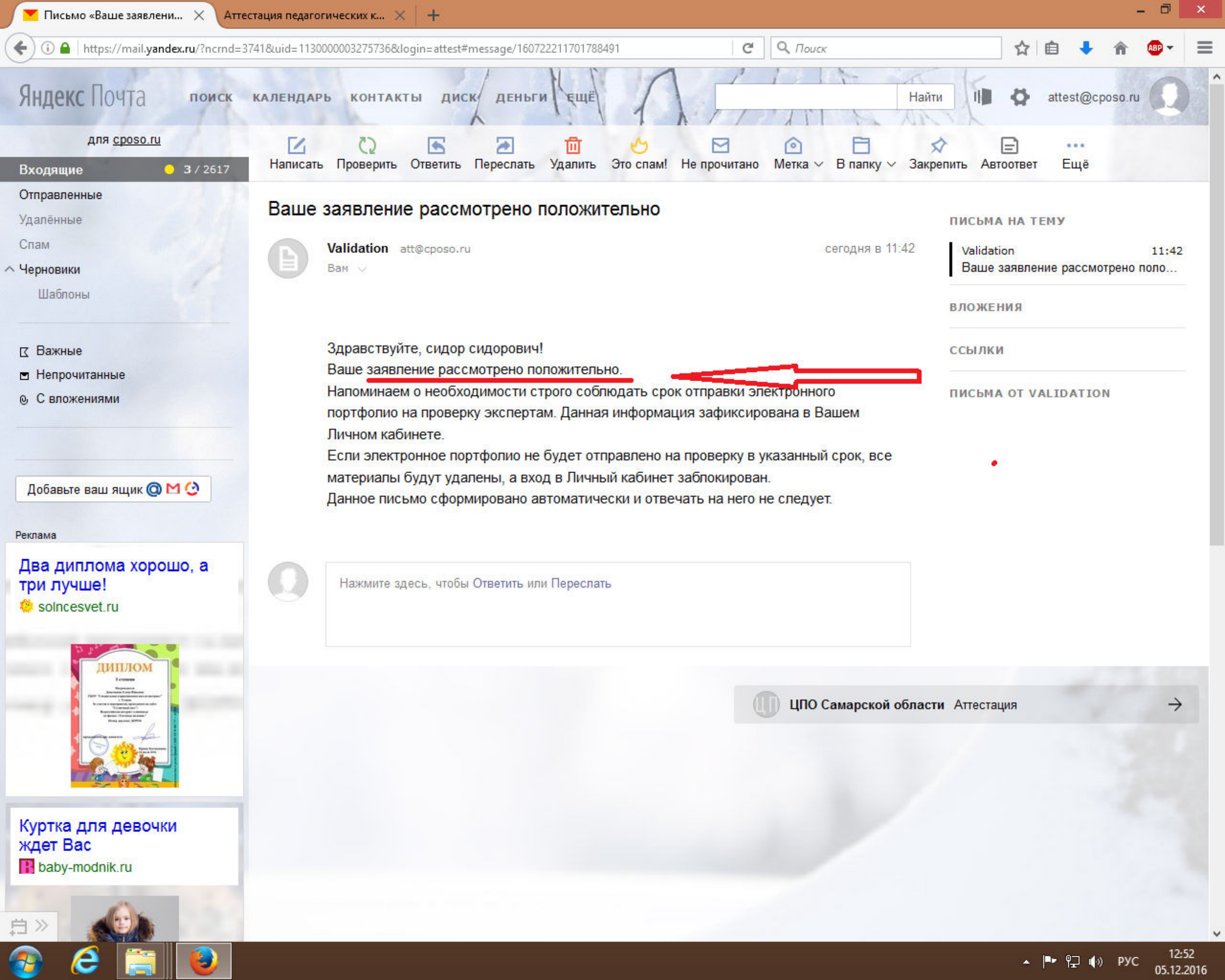

| Я Яндекс × Аттестация педагогических к × +                        |                 |                  |     |             | - 0 | × |
|-------------------------------------------------------------------|-----------------|------------------|-----|-------------|-----|---|
| ( i) A https://att2.asurso.ru/index.php?r=site/declportfedit&id=4 | C C             | <b>Q</b> . Поиск | ☆ 自 | <b>↓</b> îî | ABP | ≡ |
| Аттестация педагогических кадров Выход (а                         | (test@cposo.ru) |                  |     |             |     | ^ |

Раздел 1 Раздел 2 Раздел 3

Раздел 4

Активное участие в разработке программно-методического сопровождения образовательного процесса, профессиональных конкурсах

| Показатель                                                                                                    | Значение   | Изменить                        | Удалить |
|----------------------------------------------------------------------------------------------------|------------|---------------------------------|---------|
| Результаты участия в разработке образовательной программы                                                                                                    |            |                                 |         |
| Выписка из протокола методического (экспертного) совета образовательной организации (ОО) об<br>утверждении дополнительной общеобразовательной программы, заверенная руководителем ОО                                                                                                    |            | Обзор Файл не выбран.           |         |
| Копия заключения (приказа, распоряжения) муниципальных (региональных) органов управления<br>образованием либо уполномоченных экспертных структур об утверждении дополнительной<br>общеобразовательной программы и рекомендации к использованию на муниципальном или региональном<br>уровне |            | Обзор Файл не выбран.           |         |
| Копии титульного листа дополнительной общеобразовательной программы с пояснительной запиской                                                                                                    |            | Обзор Файл не выбран.           |         |
| Результаты участия в профессиональных конкурсах                                                                                                    |            |                                 |         |
| Таблица, отражающая результаты участия в профессиональных конкурсах                                                                                                    |            | Обзор Файл не выбран.           |         |
| Копии грамот, дипломов и др. документов, подтверждающих результат участия в конкурсах («Сердце отдаю детям», «Воспитать человека», конкурс авторских образовательных программ, инновационных проектов и др.)                                                                               |            | Обзор Файл не выбран.           |         |
| Профессиональная активность (участие в экспертных советах, комиссиях, оргкомитетах, жюри профе<br>сопровождение практики студентов, наставничество)                                                                                                    | ссиональнь | их конкурсов, фестивалей и др., |         |
| Таблица, подтверждающая профессиональную активность педагогического работника в межаттестационный период, заверенная руководителем ОО                                                                                                    |            | Обзор Файл не выбран.           |         |
| Выписки из протоколов, приказов, копии свидетельств                                                                                                    |            | Обзор Файл не выбран.           |         |
| ☑ Портфолио полностью готов, сдать на проверку (после сохранения портфолио будет недоступен для редакт                                                                                                    | гирования) |                                 |         |
| Сохранить и выйти Сохранить 🗱 Отмена                                                                                                    |            |                                 |         |

| Яндекс Х Аттестац                                   | ия педагогических к 🗙 🕂                                                    |                                  |                                   |                | -    | - 0   |
|-----------------------------------------------------|----------------------------------------------------------------------------|----------------------------------|-----------------------------------|----------------|------|-------|
| (i)                                                 | e/declcabinet                                                              | C                                | 🔍 Поиск                           | ☆ 🖻 🔸          | Â    | ABP - |
| Аттестация педагогическ                             | их кадров Выход (attest@cposo.ru                                           | u)                               |                                   |                |      |       |
| Личный кабинет аттестуе                             | мого                                                                       |                                  |                                   |                |      |       |
| Заявления                                           |                                                                            |                                  |                                   |                |      |       |
| Заявление от 02.12.2016                             |                                                                            |                                  |                                   |                |      |       |
| Заявитель<br>Дата подачи заявления<br>Муниципалитет | сидоров сидор сидорович<br>02.12.2016<br>городской округ Новокуйбышевск    |                                  |                                   |                |      |       |
| Место работы<br>Должность                           | государственное бюджетное учреждени<br>Педагог дополнительного образования | е средняя общеобразовательная шк | ола № 55 города Новокуйбышевска ( | Самарской обла | асти |       |
| Имеющаяся категория                                 | Высшая                                                                     |                                  |                                   |                |      |       |
| Жерасмая категория                                  | Beccare Beccare                                                            |                                  |                                   |                |      |       |
| Дата заседания комиссии                             | 22.12.2016                                                                 |                                  |                                   |                |      |       |
|                                                     |                                                                            |                                  |                                   |                |      |       |
|                                                     |                                                                            |                                  |                                   |                |      |       |
| Портфолио                                           |                                                                            |                                  |                                   |                |      |       |
|                                                     | 02 12 2016                                                                 |                                  |                                   |                |      |       |
| дата создания<br>Статус                             | Слано на проверку                                                          |                                  |                                   |                |      |       |
| Сдано на проверку                                   | 05.12.2016 12:53                                                           |                                  |                                   |                |      |       |

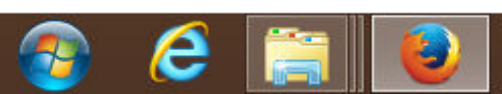

| 💌 Письмо «Учетные данны 🗙 Аттестация педагогических        | к 🗙 Аттестация педагогических к 🗙 🕂 |                  |       | - 0 | × |
|------------------------------------------------------------|-------------------------------------|------------------|-------|-----|---|
| (i) / (https://att2.asurso.ru/index.php?r=site/declcabinet | C                                   | <b>Q</b> . Поиск | ☆ 自 ♣ | ↑ ● | Ē |
| Аттестация педагогических кадров                           | Выход (attest@cposo.ru)             |                  |       |     |   |

## Личный кабинет аттестуемого

Заявления

#### Заявление от 02.12.2016

| Заявитель               | сидоров сидорович                                                                                                    |  |
|-------------------------|----------------------------------------------------------------------------------------------------|--|
| Дата подачи заявления   | 02.12.2016                                                                                                    |  |
| Муниципалитет           | городской округ Новокуйбышевск                                                                                       |  |
| Место работы            | государственное бюджетное учреждение средняя общеобразовательная школа № 55 города Новокуйбышевска Самарской области |  |
| Должность               | Педагог дополнительного образования                                                                                  |  |
| Имеющаяся категория     | Высшая                                                                                                    |  |
| Желаемая категория      | Высшая                                                                                                    |  |
| Статус заявления        | Обработка окончена                                                                                                   |  |
| Результат аттестации    | экспертная оценка отрицательная                                                                                      |  |
| Дата заседания комиссии | 22.12.2016                                                                                                    |  |

# Портфолио

Дата создания 02.12.2016 Статус Проверка окончена Сдано на проверку 05.12.2016 12:53

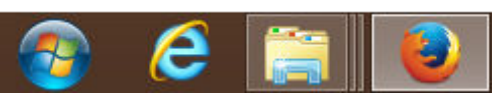

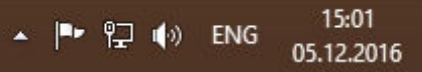